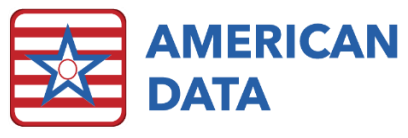

# Surveyor Implementation Guide (2017)

# Overview

ECS has developed resources for our clients to assist with the new survey process (beginning November 28<sup>th</sup>, 2017). This includes an Easy Access screen specifically for Surveyors, as well as a Survey Entrance Checklist to assist the facility in obtaining necessary information directly from ECS.

Your ECS program has been updated to include the following new tools in ECS

- Topics located within Clinical Access tab:
  - o Survey (2017)
  - o Survey Entrance Checklist
- View tasks:
  - Surveyor Activity Notes (New)
  - o Surveyor ADL Status (New)
  - Surveyor Advance Directives (New)
  - Surveyor Bowel and Bladder (New)
  - Surveyor Change in Condition (New)
  - Surveyor CNA Charting (New)
  - o Surveyor Dialysis (New)
  - Surveyor Elopement (New)
  - o Surveyor Falls (New)
  - o Surveyor Hospice (New)
  - o Surveyor Hospitalization (New)
  - Surveyor Infections (New)
  - o Surveyor Nurses Notes (New)
  - o Surveyor Nutrition (New)
  - o Surveyor Physician Notes (New)
  - o Surveyor Pressure Ulcers (New)
  - Surveyor Restorative Charting (New)
  - Surveyor Social Services Notes (New)
- General Report Task:
  - o Surveyor Entrance Conference Worksheet (New)
- General Reports:
  - Alphabetical Resident Census (New)
  - o Daily Census Report (New)
  - Surveyor EHR Information (New)
  - o Surveyor Entrance Conf. Worksheet (1) (New)
  - o Surveyor Entrance Conf. Worksheet (2) (New)
  - o Surveyor List of Smokers (New)
  - o Surveyor PASRR (New)
  - o QAPI Plan (New)

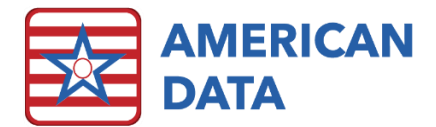

To learn more about the new survey process, refer to the CMS site <u>https://www.cms.gov/Medicare/Provider-Enrollment-and-</u> <u>Certification/GuidanceforLawsAndRegulations/Nursing-Homes.html</u>.

# Implementation

# Survey User Group

If your system does not already have a Survey or NH-Survey group in place, one will need to be created. Please watch our January Tip If you need assistance creating the surveyor user group, please contact clinical support at <u>clinical@american-data.com</u> or 1-800-464-9942. On the Easy tab, be sure to switch out the current Easy topic of Surveyor to instead be linked to the new topic titled Surveyor (2017).

# Easy Access

From the Main Access screen, if your facility has buttons to access the Surveyor screen or QIS Tools, those can be re-linked to the new screens. Re-link the Surveyor button to Surveyor (2017) and re-link QIS Tools to Survey Entrance Checklist (rename button as well). Instructions on how to complete this task are listed below.

| Main Access |                |                           |                       |                      |                          |                  |
|-------------|----------------|---------------------------|-----------------------|----------------------|--------------------------|------------------|
|             | Admissions     | Medical<br>Records        | Assisted<br>Living    | Human<br>Resources   | Marketing                | LeadingAge<br>WI |
|             | Administration | MDS - Care<br>Coordinator | Independent<br>Living | Facility<br>Services | Fundraising              | Public Health    |
|             | Nursing        | Survey<br>Entrance        | Adult Day<br>Services | Beauty Shop          | Financial                |                  |
|             | Departments    | QA / Risk<br>Review       | Home Health           | Surveyor             | ECS System<br>Supervisor |                  |

Main Access Screen

An Access Screen has been provided for the surveyors to use when they request access to your EHR system. This topic is titled Survey (2017) and will be located within the Clinical Access tab.

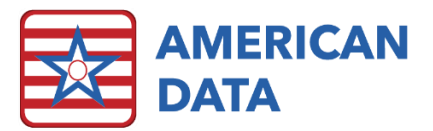

#### Surveyor Main Access Screen

| Surveyor |                    |                      |                        |                                |            |                         |                       |
|----------|--------------------|----------------------|------------------------|--------------------------------|------------|-------------------------|-----------------------|
| Hide ECS | Pressure<br>Ulcers | Falls                | Elopement              | PASARR                         | MDS        | All Nurses<br>Notes     | Physician<br>Charting |
|          | Dialysis           | ADL Status           | Change of<br>Condition | Advanced<br>Directives         | CAAs       | CNA<br>Documentation    | MARs                  |
|          | Infections         | Bowel and<br>Bladder | Physician<br>Orders    | Hospice                        | Care Plans | Restorative<br>Charting | TARs                  |
|          | Nutrition          | Hospitalization      | Diagnoses              | Social<br>Services<br>Charting | Face Sheet | Activity<br>Charting    | View Chart            |

The following Access Screen buttons will need to be linked manually by the facility

- 1. Physician Orders
- 2. Diagnoses
- 3. CAAs
- 4. Care Plans
- 5. Face Sheet
- 6. MARs
- 7. TARs

#### To link Access Screen buttons

- 1. Enter the word properties of the button you are looking to link.
- 2. Click **Add** in the Actions portion of the Options tab.
- 3. Click onto Pick Task(s).
- Dependent on which task you need to link in, you may have to place the dot in Reports, View, or General Report Tasks. Once one of the above options is selected, all tasks will display.
- 5. Highlight the task that you'd like to link up and click OK.
- 6. Place a checkmark in Name Selection (keep it set at Default) and a dot in On Click.
- 7. Click **OK** and **OK** again to save all changes.

\**Note:* on the MARs/TARs buttons, be sure to also place a checkmark in **Control**.

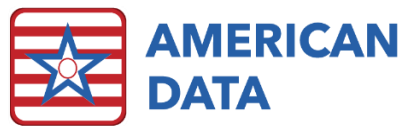

|                            | AB                                                                                                    | AC                   | AD           | AE                  | AF AG                  |                                                       | AH AL                         |
|----------------------------|----------------------------------------------------------------------------------------------------|----------------------|--------------|---------------------|------------------------|-------------------------------------------------------|-------------------------------|
| Surveyor                   |                                                                                                    | Task Selection       |              |                     |                        |                                                       | ? 💌                           |
| Surveyor                   |                                                                                                    | Task                 |              |                     |                        |                                                       |                               |
| Hide ECS                   | Pressure<br>Ulcers                                                                                                    |                      |              |                     |                        |                                                       |                               |
| Word Proper<br>Options Te: | Action Details                                                                                                    |                      |              |                     |                        |                                                       |                               |
| Short Nam                  | Action Type                                                                                                    |                      |              |                     |                        |                                                       |                               |
| Long Nam                   | Pick Task(s)                                                                                                    |                      |              |                     |                        |                                                       |                               |
| UseD                       | 2 Name                                                                                                    | 6                    | $\mathbf{r}$ |                     |                        |                                                       |                               |
| V Fixed V                  | O De                                                                                                    |                      | 3)           |                     |                        |                                                       |                               |
| 📝 Fixed H                  | O Cli                                                                                                    | Clinical             | 9            | Financial           |                        | Shared                                                |                               |
| Word                       | Condition Formula                                                                                                    | Electronic CoSign    | Reports      | O AP Aging/View     | Financial Reports      | Calendar                                              | View                          |
| Bound                      |                                                                                                    | General Report Task  | s OTriggers  | Calculate Financial | Pinanciai Report Tasks | <ul> <li>Hybrid View</li> <li>Hybrid Write</li> </ul> | O HL7                         |
|                            |                                                                                                    | MDS                  | Stat Reports | Clearing            | 🔘 Receipts/Adj.        | 🔘 Media                                               | Graph Reports                 |
| _ Mark I                   | <ul> <li>Whet</li> <li>Image: Image of the second second</li></ul> | Raps                 | Forms        | Financial Files     | View Journals          | Scheduler                                             | Graph Report Tasks            |
| Use U                      | ) Afi                                                                                                    | MDS Report           |              | Einancial Forms     | O Auto Adjustments     | <ul> <li>Templates</li> </ul>                         | <ul> <li>Dashboard</li> </ul> |
| Condition                  | 🔘 Or                                                                                                    |                      |              |                     |                        | 0                                                     | K Cancel                      |
| Actions                    |                                                                                                    |                      |              |                     |                        |                                                       |                               |
| Action                     |                                                                                                    | OK Cancel            |              |                     | dd 📃 MDS 'B' Code      |                                                       |                               |
| _                          |                                                                                                    |                      |              | Rer                 | move MDS 'C' Code      |                                                       |                               |
| -                          |                                                                                                    |                      |              |                     | dit MDS 'D' Code       |                                                       |                               |
|                            |                                                                                                    |                      |              |                     |                        |                                                       |                               |
| _                          |                                                                                                    |                      |              |                     |                        |                                                       |                               |
| _                          | Define Ad                                                                                                    | counts Define Values |              |                     | OK Can                 | cel                                                   |                               |

#### Special Considerations for Multi-Site Databases

If your ECS database is used for multiple facilities that do not share the same report(s) (e.g. Face Sheet Report), each report will need to be linked up separately on its own line. Once a surveyor is presented with their login information, they should only be given access to the necessary site/service.

For example, the Actions section of the button for sites who do not share reports would be setup as seen below.

| Actions      |                 |           |          |           |              |        |
|--------------|-----------------|-----------|----------|-----------|--------------|--------|
| Action       | Туре            | Condition | When     | Name Sel. | Show Control | Add    |
| Face Sheet 1 | General Reports |           | On Click | x         |              |        |
| Face Sheet 2 | General Reports |           | On Click | ×         |              | Hemove |
| Face Sheet 3 | General Reports |           | On Click | x         |              | E dit  |

# View Tasks

. ..

Each of the merged in View Tasks will need to be reviewed by someone at the facility for accuracy. They are linked within our default database; however, once they are merged into a facility's database, there may be topics that do not link up due to customizations.

#### To check your View Tasks for accuracy

- 1. Click into the green View icon (or navigate using the menu options: American Data-ECS>View>Entry).
- 2. Click **OK** on the name selection screen.

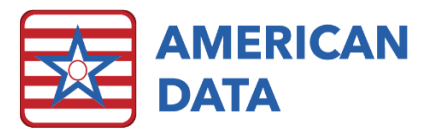

- 3. Select Tasks and navigate to the ones which start with Surveyor.
- 4. Highlight a task and select **Edit**.
- 5. Check the **Formula** tab for unknowns. If there are unknowns, link them to the appropriate areas in your database.
- 6. To link up new words, click onto **Topic/Word** and navigate to the appropriate section/topic. Select specific word(s) or topic(s) and click OK to add them into your formula tab.
  - a. **Note:** most of the view tasks by default are setup to look back the past 460 days (as this is the maximum time between survey windows). If you would like this adjusted, simply click onto the "If Any of" and select **Days** to adjust how far back the task should look at that charting.
- 7. If you do add new topics into any of the view tasks, be sure to also set the days (if applicable).

#### View Task setup suggestions

*Note:* due to facility customization capabilities, you may not see all the below options within your database.

- Surveyor Activity Notes
  - o Department Notes
    - Activity Assessment, Activity Visits/Notes, Activity Interests (F), Activity Attendance, Resident Interview (460-day lookback).
- Surveyor ADL Status
  - o Person Centered CP
    - Basic Care Needs/Baseline CP> I REPOSITION IN BED, I TRANSFER, I EAT, I USE THE BATHROOM, I MOVE ABOUT THE UNIT, I DRESS, I DO HYGIENE/GROOMING TASKS, ORAL CARE, I BATHE, REPOSITIONING (no days set).
  - o Nursing Care Plans
    - ADLs/Functional Status> ORAL CARE, BED MOBILITY, GROOMING, DRESSING, BATHING, EATING, TOILETING, AMBULATION, LOCOMOTION, TRANSFERRING, REPOSITIONING (no days set).
- Surveyor Advance Directives
  - o Physician Orders
    - Code Status>POLST (no days set).
  - o Face Sheet
    - Personal Information>ADVANCED DIRECTIVES, SCANNED DIRECTIVES (no days set).
    - Scanned Docs>POLST (no days set).
- Surveyor Bowel and Bladder
  - o CNA
    - AM/PM/Night Voiding/Output, AM/PM/Night Stool Output, AM/PM/Night Scheduled Toileting, AM/PM/Night B & B Record (460day lookback).
  - o Nurse Charting
    - Digestive Condition> DIGESTIVE FINDINGS, DIGESTIVE SYSTEM INFFECTION, BOWEL SOUNDS, STOOL, STOOL OUTPUT,

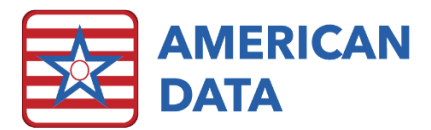

PROCEDURE DONE, RATE, SITE, TEACHING DONE, PROCEDURE RESULTS, ACTION (460-day lookback).

- PRN Meds> constipation, gastrointestinal upset, hemorrhoidal pain, no BM (460-day lookback).
- Surveyor Change in Condition
  - o CNA
    - Stop and Watch (460-day lookback).
  - o INTERACT or Re-hospitalizations
    - SBAR for RN/LPN/LVN (460-day lookback).
  - o Nurse Charting
    - All "sudden onset" words, all "ability decreasing" words in ADL topics, all "recent change in" words within Hearing, Speech, & Vision; all "change from baseline words" (460-day lookback).
- Surveyor CNA Charting
  - o All topics within CNA tab (460-day lookback).
- Surveyor Dialysis
  - o Nurse Charting
    - Endocrine Condition> hemo
    - -dialysis, peritoneal dialysis (460-day lookback).
    - Lab/X-ray> Potassium, Sodium (460-day lookback).
    - o Physician Orders
      - Treatments> hemodialysis, peritoneal dialysis (no days set).
      - Weights/Vitals/Tx> hemodialysis, peritoneal dialysis (no days set).
- Surveyor Elopement
  - o Nurse Charting
    - Falls and Incidents> elopement (460-day lookback).
- Surveyor Falls
  - o Nurse Charting
    - Falls and Incidents> fall, observed on floor (460-day lookback).
    - Follow Up Falls/Incidents> fall, observed on floor (460-day lookback).
- Surveyor Hospice
  - o Nurse Charting
    - Special Treatments/Programs> hospice (460-day lookback).
    - Near End of Life (460-day lookback).
    - o Physician Orders
      - Consults> MAY RECEIVE HOSPICE SERVICES (no days set).
- Surveyor Hospitalization
  - o Nurse Charting
    - Discharge/Transfer/LOA> emergency department, acute care hospital (460-day lookback).
  - o Face Sheet
    - NH Status (or Status or SNF Status)> Acute care hospital (under Transforred To and Discharged To) (460 day lookback)
    - Transferred To and Discharged To) (460-day lookback).
- Surveyor Infections
  - o Nurse Charting
    - INFECTION words in each of the body system topics (460-day lookback).

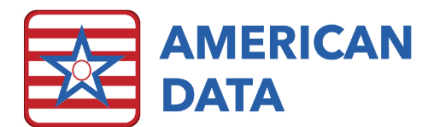

- McGeer's Criteria (460-day lookback). \*If you do not have this topic, but are interested in receiving it, please contact <u>clinical@american-data.com</u> approving the billable time of 15-30 minutes. We will then work on getting it merged into transferred in and integrated within your current nurse charting module.
- o Physician Orders
  - All the Antibiotic Categories (the list of these categories can be found within the Medications screen all the way off to the right-hand side). These should link up automatically if you are utilizing MediSpan (460day lookback).
- Surveyor Nurses Notes
  - o All the Nurse Charting topics.
- Surveyor Nutrition
  - o Department Notes
    - Tray Cards (460-day lookback).
    - Dietary Notes (460-day lookback).
    - Dietary Assessment (K) (460-day lookback).
    - Nutrition Risk Assessment (460-day lookback).
    - Nestle MNA (460-day lookback).
  - o Physician Orders
    - Diet/Supplement (no days set).
  - o CNA
    - Breakfast, Lunch, AM Snack, PM Snack, Dinner (460-day lookback).
- Surveyor Physician Notes
  - o Department Notes
    - Physician Visits (460-day lookback).
    - Physician Assessment (460-day lookback).
- Surveyor Pressure Ulcers
  - o Nurse Charting
    - Wound Charting (or Wound Assessment)> PRESSURE INJURY, PRESSURE INJURIES ON ADMIT, AREA 1-AREA 10 (460-day lookback).
  - o Physician Orders
    - Treatments (or Skin)> Wound Debridement (460-day lookback).
- Surveyor Restorative Charting
  - o Nurse Charting
    - Restorative Nursing Assessment (460-day lookback).
  - o CNA
    - All RNA Plan topics (460-day lookback).
    - AM/PM/Night RNA (460-day lookback).
- Surveyor Social Services Notes
  - o Department Notes
    - Social History (460-day lookback).
    - Soc. Service Notes (460-day lookback).
    - Cognitive Patterns (460-day lookback).
    - Mood (460-day lookback).
    - Cornell Scale for Depression (460-day lookback).
    - Geriatric Depression Scale (460-day lookback).
    - SLUMS Exam (460-day lookback).

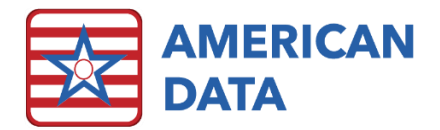

# Reports

Each of the merged in Reports will need to be reviewed by someone at the facility for accuracy. They are linked within our default database; however, once they are merged into a facility's database, there may be topics that do not link up due to customizations.

#### To check your Reports for accuracy

- 1. Navigate using the menu options: American Data-ECS>Setup>Report>Report Maker.
- 2. Click the **Open** icon and find the report that you'd like to edit and highlight it. Click **OK** to load it within the Report Maker screen.
- 3. Double click onto fields to check for accuracy.
- 4. If additional words need to be added or removed, use the **Add** or **Remove** button in the lower portion of the Field Properties.

| neral Look Column                                                                                                    |                                                                                                    |
|----------------------------------------------------------------------------------------------------|----------------------------------------------------------------------------------------------------|
|                                                                                                    |                                                                                                    |
| Columns Heading Group Start End ADMISSIONS Room From Payor Source Add Insert Remove Rename Copy Up Group Period Sort By LPW ColClear                                             | Column<br>Based On<br>Calendar Room<br>Formula<br>Demographics<br>Width<br>1.5 	Format<br>None<br>Left Justify<br>Period<br>Disable Primary Field<br>One User Per Column<br>Use Link                                                      |
| Topic/Word       X       Y         Face Sheet / Site 2 SNF Rooms / SITE 2 SNF ROOM:       AB       AB         Face Sheet / Site 1 SNF Rooms / SITE 1 SNF ROOM:       AB       AB | Show     Include       Youp     Days     Si       +     Word     Current Entries       Y What Follows Word     D/C'd Entries       Yes / No     Current In Period       Concealed     Held Entries       Indent     0.00       Last Entry |
| Add Insert Remove Copy Up<br>Group Days + - Down                                                                                                    | Show Values Identifiers<br>All Values<br>Total Values<br>Average Values<br>None<br>Value<br>Identifiers<br>Show Dates<br>Show Initials<br>Show None<br>Last Signature<br>In Line                                                          |

#### **Special considerations for Reports**

• The **Daily Census Report** may already be in your system. If so, relink the Easy Access button to your current Daily Census Report rather than re-linking the newly merged in report. This button can be found within the Survey Entrance Checklist topic and is titled **^Census number**.

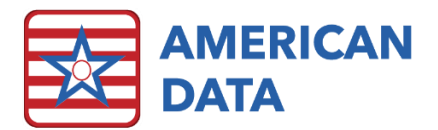

• The EHR Information Sheet specifies how to navigate to each area in the record, however, there is a portion that can be "hard coded" by the facility if they so choose. This is the bottom portion that asks for IT Contact and IT Backup Contact. To add this information onto your report, load the report using the above steps. Click onto the

Add New Field icon and select Text. Type in the information needed and click **Close**. Move the field to overlay on the lines to the right-hand side of IT Name or the

Backup IT Name. Click the **Save** icon 🗎 to save changes made.

# Using the Survey Entrance Screen

| Survey Entrance             | Upon Entrance                  | Within 4 hours                 | End of Day 1            | Within 24 hours        | Exit |
|-----------------------------|--------------------------------|--------------------------------|-------------------------|------------------------|------|
| ^ Survey Resources          | ^ Census number                | ^ 802 Matrix for all residents | ^ EHR Information Sheet | ^ 672 Census/Condition |      |
| CMS Website                 | (defaults to today)            | 802 Roster Matrix              | Select any name to load | Survey Report - 672    |      |
| ^ Entrance Conf. Worksheet  | ^ 802 Matrix for new admits    | ^ QAPI Plan                    |                         |                        |      |
| Select any one name to load | 802 Roster Matrix              | Select QAPI name to load       |                         |                        |      |
| (08/2017)                   | (Narrow client list down based |                                |                         |                        |      |
|                             | on admit common task)          |                                |                         |                        |      |
|                             | ^ Alpha. Resident Census       |                                |                         |                        |      |
|                             | (defaults to today)            |                                |                         |                        |      |
|                             | ^ Residents who are smokers    |                                |                         |                        |      |
|                             | (based on nursing's            |                                |                         |                        |      |
|                             | Smoking Assessment)            |                                |                         |                        |      |

# Miscellaneous Resources

- Survey Resources
  - Takes the user directly to the CMS website where all necessary survey tools are located. This includes the updated F-Tags, CE Pathways, etc.
- Entrance Conference Worksheet
  - This should be run on any one resident and is to be used as an informational tool. This gives facilities the guideline as to what is required to be provided to the survey team.

# **Upon Entrance**

- Census Number
  - This should be run on all Active and Hold residents. This will display the Daily Census Report which has graphs at the bottom to give facilities their total census number for the day it is ran on.
- 802 Matrix for new admits
  - Once within the 802, click onto Clients and select all. The 802 at this time only needs to be provided on those residents whom have admitted within the last 30 days. Narrow down the clients to only those, by checking the box for Admit Past 30 Days.
- Alpha. Resident Census

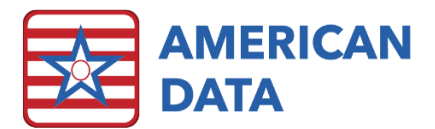

- This should be run on all Active and Hold residents. This will display an alphabetically list of all residents to include their room number, unit, and current status. This report defaults to the day that it is ran on.
- Residents who are smokers
  - This report should be run on all Active residents. This will display all residents who are smokers based on the Nurse Charting>Smoking Assessment topic. There are two columns in this report that are not currently asked in the Smoking Assessment that we recommend facilities add into their existing one. The two new words would be: Designated Smoking Location and Designated Smoking Time(s).

# Within 4 Hours

- 802 Matrix for all residents
  - Once within the 802, click onto Clients and select all.
- QAPI Plan
  - If your facility is using QAPI within ECS, this report can be run on the resident which the plans are documented on (typically a "QAPI" resident). This report will display only the plan itself and not include any of the evaluation/monitoring).

# End of Day 1

- EHR Information Sheet
  - This should be run on any one resident and is to be provided to the survey team. Surveyors also require instructions on how to log in and use ECS. You can refer to the **Surveyor Training Handout** for these instructions.

# Within 24 Hours

- 672 Census/Condition
  - Once within the 672, click onto Clients and select all.